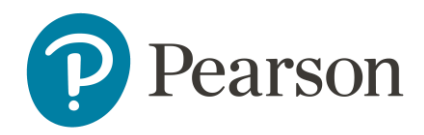

# Scoring van de CELF-5-NL op Q-global

# Aanmelden

Om een test te kunnen afnemen of scoren op het online platform, dient u zich eerst aan te melden als gebruiker. Raadpleeg voor meer informatie onze website.

# Q-global account activeren

Nadat u uw inloggegevens heeft ontvangen, klikt u op de activatielink in de mail om uw account te activeren. Let op: de link verloopt na 30 dagen.

- De eerste keer dat u zich inlogt moet u de algemene voorwaarden en de privacy policy accepteren.
- U kunt hierna zelf uw gebruikersnaam en wachtwoord kiezen.
- Daarna kunt u met uw gekozen gebruikersnaam en wachtwoord inloggen op <u>https://qglobal.pearsonclinical.com/qg/login.seam</u>. Wij raden u aan om deze link toe te voegen aan uw favorieten.

#### Uitlegscherm

De eerste keer dat u inlogt ziet u het volgende scherm (afbeelding 1):

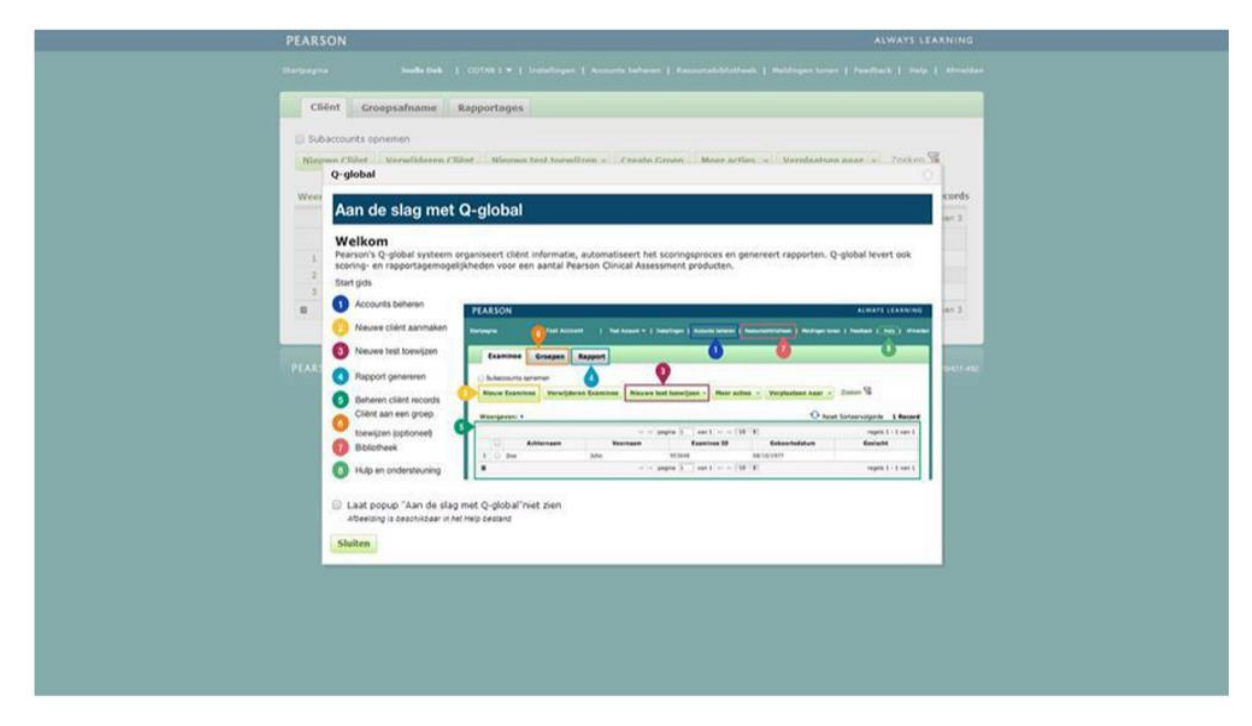

#### Afbeelding 1 Aan de slag met Q-global

Hierin wordt kort uitgelegd hoe het platform werkt en welke tabbladen er zijn.

# Startpagina

Daarna komt u op de startpagina van Q-global terecht (afbeelding 2).

| Cliënt | Gr        | pepsafname Ra      | pport             |                   |                 |                    |                 |
|--------|-----------|--------------------|-------------------|-------------------|-----------------|--------------------|-----------------|
| Subacc | ounts opr | lemen              |                   |                   |                 |                    |                 |
| Nieuwe | Cliënt    | Cliënt verwijderen | Nieuwe test toewi | jzen Groep aanmal | ken Meer acties | ▼ Verplaatsen naar | Zoeken 🕱        |
|        |           |                    | ia ka pa          | gina 0 van 0 🕨 🗤  | 10 •            | Geen re            | cords gevonden  |
|        |           | Systeem-ID         | Achternaam        | Voornaam          | Cliënt ID       | Geboortedatum      | Geslacht        |
|        |           |                    | ia ka pa          | gina 0 van 0 🕨 🗤  | 10 🔻            | Geen re            | ecords gevonden |
| •      |           |                    |                   |                   |                 |                    |                 |

Afbeelding 2 Startpagina

#### Aanmaken nieuwe cliënt

Vanuit de startpagina kunt u een nieuwe cliënt toevoegen. U kiest 'Nieuwe cliënt' links bovenaan. Daarna vult u de persoonsgegevens van de cliënt in (afbeelding 3). De enige verplichte velden zijn:

- Voornaam/achternaam van de cliënt of de Client ID, ter referentie van de cliënt;
- Geboortedatum, voor de keuze van de juiste normgroep

| Nieuwe Cliënt            |                       |                       |                                  |                         |             |
|--------------------------|-----------------------|-----------------------|----------------------------------|-------------------------|-------------|
| Sla op Annuleren         |                       |                       |                                  |                         | • Vereit    |
| Demografische kenmer     | ken Evaluatie         | History               |                                  |                         |             |
| De proefpersoon heeft to | estemming gegeven on  | n zijn/haar geanonimi | seerde informatie te laten worde | n opgenomen in de Algem | ene Pearson |
| Voornaam:                | 1                     |                       | Account:                         | Olav Verhoef            |             |
| Tweede naam:             |                       |                       | Custom Field 1:                  |                         |             |
| Achternaam:              |                       |                       | Custom Field 2:                  |                         |             |
| Client ID:               |                       |                       | Custom Field 3:                  |                         |             |
| Geslacht:                | Selecteer             | •                     | Custom Field 4:                  |                         |             |
| Geboortedatum:           | DD-MM-YYYY            |                       |                                  |                         |             |
| E-mailadres              | Leeftijd: 0 jaren 0 m | aanden                |                                  |                         |             |
| Onmarking                | -                     |                       |                                  |                         |             |
| spinerking.              |                       |                       |                                  |                         |             |
|                          |                       |                       |                                  |                         |             |
|                          |                       |                       | 500 Kar                          | akters resterend        |             |

Afbeelding 3 Nieuwe cliënt

Nadat u de ingevulde gegevens heeft opgeslagen, is de nieuwe client zichtbaar op het startscherm (afbeelding 4).

| Sub  | accounts o | pnemen            | apport         |                        |                 |                       |                    |
|------|------------|-------------------|----------------|------------------------|-----------------|-----------------------|--------------------|
| Nieu | we Cliënt  | Cliënt verwijdere | Nieuwe test to | oewijzen Groep aanm    | aken Meer actie | es 👻 Verplaatsen naar | Zoeken 🔽           |
| Weer | geven: ▼A  | ctief             |                |                        |                 | O Reset Sorteervol    | gorde 1 Record     |
|      |            |                   | 14 -0          | e pagina 1 van 1 >> >  | 10 🔻            | Wee                   | rgeven 1 - 1 van 1 |
|      |            | Systeem-ID        | Achternaam     | Voornaam               | Cliënt ID       | Geboortedatum         | Geslacht           |
| 1    | 8          | 2154464           | Test           | Kees                   |                 | 01-01-1986            | Man                |
|      |            |                   | 14 - 44        | 🔹 pagina 🚺 🛛 van 1 🔛 » | 10 🔻            | Wee                   | rgeven 1 - 1 van 1 |

Afbeelding 4 Nieuwe cliënt aangemaakt

# Gegevens nieuwe cliënt aanpassen

Als u op een later moment nog persoonsgegevens wilt aanpassen, klikt u op de startpagina op de naam van de cliënt. De pagina met de gegevens van de cliënt wordt geopend. Om de gegevens te bewerken klikt u op 'Bewerk' links boven in beeld (afbeelding 5).

Afbeelding 5 Gegevens bewerken op de 'Cliënt'- pagina

# Test toewijzen

Op de startpagina vinkt u links vóór de client het hokje aan en kiest u 'Nieuwe test toewijzen'. U klikt op de testnaam CELF-5-NL. Als u op de ster naast de testnaam klikt, maakt u deze test favoriet en komt deze bovenaan uw lijst met tests te staan (afbeelding 6). Daarna klikt u op 'Toewijzen'. U kunt ook een nieuwe test toewijzen vanaf de 'Cliënt'-pagina.

| Nieuw<br>Veerge | e Cliënt | t Cli<br>Actief | ënt verv   | vijderen | Nieuwe test toewijzen Groep aanmaken Meer acties Ver | <b>plaatsen n</b><br>et Sorteerve | aar VZoeken 😿          |
|-----------------|----------|-----------------|------------|----------|------------------------------------------------------|-----------------------------------|------------------------|
| Besta           | nd verw  | ijderd          |            |          |                                                      | X                                 | argeven 1 - 10 van 108 |
|                 | •        |                 | Allat      | arte C   | A Miin Favorieten                                    |                                   | Geslacht               |
| 1               |          | 2258            | Allet      | ests     |                                                      |                                   | /rouw                  |
| 2               |          | 2205            |            |          |                                                      |                                   | 1an                    |
| 3               |          | 2201            |            |          | A-B C-F G-K L-M N-Q R-V W-Z Alle                     |                                   | 4an                    |
| 4               |          | 2210            |            |          |                                                      |                                   | 4an                    |
| 5               |          | 2238            | 0          | 5        | BDI-II-NI-R                                          |                                   | /rouw                  |
| 6               |          | 2223            | 0          | A        | bor in he k                                          |                                   | /rouw                  |
| 7               |          | 2204            | $\circ$    |          | BYI-2-NL                                             |                                   | liet-opgegeven         |
| 8               |          | 2203            | 0          | $\sim$   | CAT NI                                               |                                   | liet-opgegeven         |
| 9               |          | 2201            | 0          | ы        | CAI-NL                                               |                                   | 4an                    |
| 10              |          | 2184            | $\bigcirc$ | 1        | CELF-5-NL                                            |                                   | liet-opgegeven         |
| 0               |          |                 | 0          | 5.7      | PEDI-CAT                                             |                                   | argeven 1 - 10 van 108 |

Afbeelding 6 Test toewijzen

# Testdetails

Hierna komt u op de pagina 'Testdetails'. Bij 'Clientdetails' kunt u eventueel nog de cliëntgegevens aanpassen. Verplicht om in te vullen zijn 'Testdatum' en 'Testleiders'. In het tabblad Persoonsgegevens kunt u de gegevens zoals school en handvoorkeur opgeven. Hier dient u ook de keuze te maken tussen de Nederlandse of Vlaamse normen. Dit is een verplicht veld, omdat op basis hiervan de normgroep wordt bepaald (afbeelding 7).

| L2549574<br>Leeftijd<br>Testleider: Testlei<br>@ □ H<br>Presentatiewijze: | Itijdens testafname: 5 jaar 8 maanden<br>Jer, Voorbeeld V Nieuwe Testleider<br>Jandmatige invoer |
|---------------------------------------------------------------------------|--------------------------------------------------------------------------------------------------|
| Sla op Opslaan en sluiten Ann<br>Persoonsgegevens Aanvullende inf         | Hulo bij de test                                                                                 |
| Persoonsgegevens:                                                         |                                                                                                  |
| School:                                                                   |                                                                                                  |
| Adres (Regel 1):                                                          |                                                                                                  |
| Adres (Regel 2):                                                          |                                                                                                  |
| Docent:                                                                   |                                                                                                  |
| Handvoorkeur:                                                             | Kies aub 🗸                                                                                       |
| <ul> <li>Normgroep</li> </ul>                                             | Kies aub 🗸                                                                                       |
| Opmerkingen:                                                              |                                                                                                  |

Afbeelding 7 Tabblad Persoonsgegevens

In het tabblad Aanvullende Informatie kunt u gedragsobservaties kwijt, zoals testattitude, aandacht, en responssnelheid. Dit tabblad is niet verplicht om in te vullen (afbeelding 8).

| Sla op Opslaan en sluiten Ann<br>Persoonsgegevens Aanvullende inf | formatie Ruwe scores |   | <u>Hulp bij de test</u> |
|-------------------------------------------------------------------|----------------------|---|-------------------------|
| Gedragsobservaties:                                               |                      |   |                         |
| Responssnelheid:                                                  | Kies aub             | ~ |                         |
| Vraagt om herhaling van opgave:                                   | Kies aub             | ~ |                         |
| Aandacht tijdens afname:                                          | Kies aub             | ~ |                         |
| Attitude:                                                         | Kies aub             | ~ |                         |
| Talige interactie: register en<br>kwantiteit:                     | Kies aub             | v |                         |

Afbeelding 8 Tabblad Aanvullende Informatie

Vervolgens neemt u in het tabblad 'Ruwe Scores' de scores per subtest van het antwoordformulier over. U kunt er ook voor kiezen om de scores op itemniveau in te vullen door op het plusje vóór de subtest of op 'Openen Itemscores' te klikken. In het CELF-5-NL rapport wordt dan voor deze subtests een uitgebreide itemanalyse toegevoegd. Voor meer informatie over welke score u dient in te voeren, kunt u kiezen voor 'Hulp bij de test' (afbeelding 9).

| Persoonsgegevens Aanvullende informatie Ruwe score | 25                       |                  |
|----------------------------------------------------|--------------------------|------------------|
| Antwoordformulier   Observatieschaal               |                          |                  |
| Overzicht subtests                                 |                          |                  |
| ▪ Zinnen Begrijpen                                 | Ruwe score 10 (0 tot 25) | Openen Itemscore |
|                                                    | Ruwe score 10 (0 tot 25) | Openen Itemscore |
| Woordstructuur                                     | Ruwe score 10 (0 tot 31) | Openen Itemscore |
| Woordcategorieën                                   | Ruwe score 10 (0 tot 41) | Openen Itemscore |
| Aanwijzingen Volgen                                | Ruwe score (0 tot 33)    | Openen Itemscore |
| Itemscores                                         |                          |                  |
| Opgave                                             |                          |                  |
| 1. Wijs de witte driehoek aan. Start.              |                          | (0 tot 1)        |
| 2. Wijs de zwarte cirkels aan. Start.              |                          | (0 tot 1)        |

Afbeelding 9 Het invullen van de ruwe scores en hulp bij de test

In het tabblad 'Ruwe Scores' kunt u ook de resultaten van de Observatieschaal toevoegen. Klik hiervoor op 'Observatieschaal' en dan op 'Voeg beoordelaar toe' om een beoordelaar toe te voegen. In het veld 'Beoordelaar' kunt u het soort beoordelaar selecteren (docent, ouder of kind). Vervolgens selecteert u de thuistaal. Klik daarna op het plusje voor 'Beoordelaar' om resultaten in te voeren (afbeelding 10). Herhaal deze stappen om meerdere beoordelaars toe te voegen.

| Persoonsgegevens <u>Aanvullende informatie</u> Ruwe scores<br>ntwoordformulier Observatieschaal                                                                                                    |                                                    |                     |                     |                                     |          |
|----------------------------------------------------------------------------------------------------|----------------------------------------------------|---------------------|---------------------|-------------------------------------|----------|
| ntwoordformulie ( Observatieschaal                                                                                                    |                                                    |                     |                     |                                     |          |
| Concernent Manual Annual Annua |                                                    |                     |                     |                                     |          |
| Voeg beoordelaar toe Samenvatting door de onderzoeker                                                                                                    |                                                    |                     |                     |                                     |          |
|                                                                                                    | 1                                                  |                     |                     |                                     |          |
| Beoordelaar Docent     Thuistaal Nederlands                                                                                                    |                                                    |                     |                     | ~                                   | Verwiide |
|                                                                                                    |                                                    |                     |                     |                                     | _        |
| Aanwijzingen voor het invullen                                                                                                    |                                                    |                     |                     |                                     |          |
|                                                                                                    |                                                    |                     |                     |                                     |          |
| De volgende beweringen geven communicatieproblemen aan die som                                                                                                    | nmige kinderen hebl                                | ben.                |                     |                                     |          |
| De volgende beweringen geven communicatieproblemen aan die som<br>Luisteren                                                                                                    | nmige kinderen heb<br>Nooit of<br>bijna nooit      | ben.<br>Soms        | Vaak                | Altijd of<br>bijna altijd           |          |
| De volgende beweringen geven communicatieproblemen aan die som<br>Luisteren<br>1. heeft moeite met opletten.                                                                                                    | nmige kinderen heb<br>Nooit of<br>bijna nooit<br>〇 | Soms                | Vaak                | Altijd of<br>bijna altijd           |          |
| De volgende beweringen geven communicatieproblemen aan die som<br>Luisteren<br>1. heeft moeite met opletten.<br>2. heeft moeite met opvolgen van mondelinge aanwijzingen.                                                                                                    | nmige kinderen heb<br>Nooit of<br>bijna nooit<br>O | Soms                | Vaak<br>O           | Altijd of<br>bijna altijd<br>O      |          |
| De volgende beweringen geven communicatieproblemen aan die som<br>Luisteren<br>1. heeft moeite met opletten.<br>2. heeft moeite met opvolgen van mondelinge aanwijzingen.<br>3. heeft moeite met onthouden wat mensen zeggen.                                                                                                    | Nooit of<br>bijna nooit<br>O                       | Soms                | Vaak<br>O<br>O      | Altijd of<br>bijna altijd<br>O      |          |
| De volgende beweringen geven communicatieproblemen aan die som<br>Luisteren<br>1. heeft moeite met opletten.<br>2. heeft moeite met opvolgen van mondelinge aanwijzingen.<br>3. heeft moeite met onthouden wat mensen zeggen.<br>4. heeft moeite met het begrijpen van wat mensen zeggen.                                                                                                    | Nooit of<br>bijna nooit<br>O<br>O                  | Soms<br>O<br>O<br>O | Vaak<br>O<br>O<br>O | Altijd of<br>bijna altijd<br>O<br>O |          |

Afbeelding 10 Resultaten Observatieschaal toevoegen

Sla de resultaten op door middel van de knop 'Opslaan en sluiten'.

#### Rapport genereren

U kunt nu kiezen voor de optie 'Genereer Rapport' (afbeelding 11).

| « Terug                     |                                                                                                    |
|-----------------------------|----------------------------------------------------------------------------------------------------|
| Testdetails: David \        | Nechsler                                                                                                    |
| Bewerk Genereer Rapp        | • Vereist                                                                                                    |
| Het testrecord is succesvol | opgeslagen.                                                                                                    |
| Cliënt Details              |                                                                                                    |
| Voornaam:                   | David                                                                                                    |
| Tweede naam:                |                                                                                                    |
| Achternaam:                 | Wechsler                                                                                                    |
| Cliënt ID:                  |                                                                                                    |
| Geslacht:                   | Man 🗸                                                                                                    |
| Geboortedatum:              | 01-01-2017 International International Inter |
| E-mailadres:                |                                                                                                    |
|                             |                                                                                                    |
| Testdetails                 |                                                                                                    |
| Afname:                     | CELF-5-NL                                                                                                    |
| Batch ID:                   | Consultance reportions                                                                                                    |
| • Afname datum:             | 29-09-2022<br>Leeftijd tijdens testafname: 5 jaar 8 maanden                                                                                                    |
| Testleider                  | Tastleider Voorbaald                                                                                                    |

Afbeelding 11 Rapport genereren

Vervolgens wordt een scherm geopend waarin u kunt aangeven welke analyses en gegevens u in het rapport wilt terugzien (afbeelding 12).

| « Terug |                                                   |                       |                     |                            |  |
|---------|---------------------------------------------------|-----------------------|---------------------|----------------------------|--|
|         |                                                   |                       |                     |                            |  |
| Testdet | Rapport Configuratie                              |                       |                     |                            |  |
|         |                                                   |                       |                     |                            |  |
| Bewerk  | Genereer Rapport Annuleren                        |                       |                     |                            |  |
|         | Cliënt: Wechsler David                            | Bestandstyne:         |                     |                            |  |
|         | Client ID:                                        | Cocolostoordo recordo | Adobe (pdf)         | ~                          |  |
|         | Afname: CELF-5-NL                                 | Voorraad nodig:       | 1 rannort toenassi  | ng(en)                     |  |
|         | Status : Gereed voor rapporteren                  | Beschikbare voorraad: | Ongelimiteerde ra   | port                       |  |
|         |                                                   |                       | toepassingen.       | opt 17-02-                 |  |
|         |                                                   |                       | 2025                | Nu kopen                   |  |
|         | Rapport: CELF-5-NL Score 🗸                        |                       |                     |                            |  |
|         |                                                   |                       |                     | Under Mittale week         |  |
|         |                                                   |                       |                     | Hulp bij de test           |  |
|         | Rapportopties                                     | Instellingen          |                     |                            |  |
|         | Gebruik de naam van de cliënt                     | Betrouwbaarheidsint   | erval 🔿 90%         | 95%                        |  |
|         | Score-overzicht                                   | Kritieke waarde       | O<br>Leeftiidsgroen | <ul> <li>Totale</li> </ul> |  |
|         | Afname buiten leeftijdsbereik                     | Significantioniyoou   | 05                  | ⊙ 15                       |  |
|         | Vergelijking indexscores                          | Significancient/eau   | 0.05                | 0.15                       |  |
|         | Grafieken standaardscores                         |                       |                     |                            |  |
|         | Grafieken percentielscores                        |                       |                     |                            |  |
|         | Beschrijvende rapportage                          |                       |                     |                            |  |
|         | Analyse van de opgaven                            |                       |                     |                            |  |
|         | Samenvatting Checklist Pragmatiek in Activiteiten |                       |                     |                            |  |
|         | Samenvatting Observatieschaal                     |                       |                     |                            |  |

Afbeelding 12 Rapport Configuratie

### Rapport openen

Wanneer u 'Genereer rapport' heeft gekozen, verschijnt onder in uw taakbalk een pdf-download van het rapport (afbeelding 13). Als u hierop klikt, zal het rapport geopend worden.

| < Terug                   |                                               |
|---------------------------|-----------------------------------------------|
| Testdetails: David        | Wechsler                                      |
| Bewerk Genereer Ray       | • Vereist                                     |
| Cliënt Detail             |                                               |
| Voornaam                  | David                                         |
| Tweede naam               |                                               |
| Achternaam                | Wechsler                                      |
| Client ID                 |                                               |
| Geslacht                  | Man 👻                                         |
| Geboortedatum             | 01-01-2017                                    |
| E-mailadres               | Leeftijd: 5 jaar 8 maanden                    |
|                           |                                               |
| Testdetail                |                                               |
| Afname                    | CELF-5-NL                                     |
| Batch ID                  |                                               |
| • Afname datum            | Rapport is gegenereerd                        |
|                           | Leeftijd tijdens testafname: 5 jaar 8 maanden |
| Testleider                | Testleider, Voorbeeld 🛛 🗸                     |
| Presentatiewijze          | 🗅 Handmatige invoer                           |
|                           |                                               |
|                           | Hulp bij de test                              |
| Persoonsgegevens Aam      | ullende informatie Ruwe scores                |
| Antwoordiormulier   Obser | auesciaar                                     |
|                           |                                               |

Afbeelding 13 Download van testrapport in taakbalk